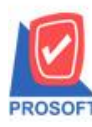

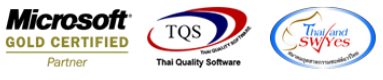

## ระบบ Purchase Order

หน้าจอบันทึกใบรับสินค้าเพิ่มฟอร์มให้สามารถพิมพ์ฟอร์มที่แสดง Lot No. ได้ (สำหรับตัวติดตั้งโปรแกรมแบบใบรับ

สินค้า)

1.เข้าที่ระบบ Purchase Order > PO Data Entry > ใบรับสินค้า

| WINSpeed                                                                                                    |   |                                                     |                       |                       |                                  |                    |                                |                     |                                                                                                    |               |                               |  |  |
|----------------------------------------------------------------------------------------------------|---|-----------------------------------------------------|-----------------------|-----------------------|----------------------------------|--------------------|--------------------------------|---------------------|----------------------------------------------------------------------------------------------------|---------------|-------------------------------|--|--|
| ญ บริษัท ตัวอย่าง จำกัด<br>⊕- ๋๋๋ Enterprise Manager<br>⊕- ๋๋ Accounts Payable<br>⊕- ๋๋ Accounts Receivable<br>ฒ- ๋๋ Accounts Control                                                                                                    |   | PO   Purchase<br>Order                              |                       |                       |                                  |                    |                                |                     | Database : dbwins_Demo_New Server : BALLEII\SQL2008<br>Branch : สำนักงานใหญ่<br>Login : admin<br>Version: 10.0.0950 Build on 2019-06-24 08:30 |               |                               |  |  |
| Bage control Cheque and Bank Financial Management General Ledger Inventory Control                                                                                                    |   | 📝<br>ใบขอซื้อ                                       | ไป<br>อนุมัติใบขอซื้อ | 2<br>สำรวจราคา        | ไปรียบเทียบ<br>ราคาซื้อ          | <b>ไ</b> บสั่งซื้อ | <b>ชา</b><br>อนุมัติใบสิ่งซื้อ | 2<br>ใบรับสินค้า    | 2<br>ล่ายเงินมัดจำ                                                                                                    | <b>ช้</b> อสด | ไป<br>ล่ายเงินมัดสำ<br>เครดิต |  |  |
| Letter of Liredit  Multicurrency  Porty Cash  Porchase Order  PO Data Entry  PO Calendar  PO Calendar  PO Analysis Reports  PO History.Statistics  PO History.Statistics  PO Analysis Reports  Viaue Added Tax  Messenger Management  Inquity | ш | <b>3</b><br>8 8 8 9 9 9 9 9 9 9 9 9 9 9 9 9 9 9 9 9 | <b>ส</b> ่งดีน.ลตหนี้ | <b>ไป</b><br>เพิ่มหนี | ไม่<br>ส่งกิน.ลอทนี้<br>(เงินสต) | Landed Cost        | ไม่<br>กำหนดวัน รับ<br>สินค้า  | P0<br>Export/Import |                                                                                                    |               |                               |  |  |
| Company Manager Campaign Module Campaign Module Castomer Relationship Manage Advance System Warehouse Management Audit and Internal Control Deministry                                                                                        | • |                                                     |                       |                       |                                  |                    |                                |                     |                                                                                                    |               |                               |  |  |

## 2.เลือก Find เอกสารหรือบันทึกเอกสารใบใหม่ จากนั้น Click > Print

| 💐 ใบรับสีนถ้า                        |                          |               |                 |                          |            |                   |            | x |  |
|--------------------------------------|--------------------------|---------------|-----------------|--------------------------|------------|-------------------|------------|---|--|
|                                      |                          |               |                 |                          | Rec        | ceipt Entry       |            |   |  |
| รหัสผู้ขาย <mark>ก-0001</mark>       | 💌 บริษัท แกรน อินเตอ     | ร์สเกล จำก้   | ้ด เลขที่       | เอกสาร RE6               | 206-00002  | 🚿 วันที่เอกสาร    | 27/06/2562 |   |  |
| ชื่อผู้ติดต่อ   <b>กุณ</b> ธนายุ<br> |                          |               | เลขที<br>Appro  | โบสิ่งของ RE6<br>ove PO. | 5206-00002 | วันที่ไปส่งของ    | 27/06/2562 |   |  |
| เครดิต (วัน)                         | ชนส่งโดย                 | <br>ผู้รับของ |                 |                          |            |                   |            |   |  |
| 30                                   |                          |               |                 |                          |            |                   |            |   |  |
| No. รหัสสินค้า                       | ชื่อสินค้า               | คลัง          | ที่เก็บ         | หน่วยนับ                 | สำนวน      | ราคา/หน่วย ส่วนลด | สำนวนเงิน  |   |  |
| 1 IC-0019                            | เครื่องโทรศัพท์          | 01            | 01              | เครื่อง                  | 5.00       | 25,000.00         | 125,000.00 |   |  |
| 2                                    |                          |               |                 |                          | .00        | .00               | .00        |   |  |
|                                      |                          |               |                 |                          | .00        | .00               | .00        |   |  |
| 5                                    |                          |               |                 |                          | .00        | .00               | 00.        | = |  |
| 8                                    |                          |               |                 |                          | .00        | 00                | .00        |   |  |
| 7                                    |                          |               |                 |                          | .00        | .00               | .00        |   |  |
| 8                                    |                          |               |                 |                          | .00        | .00               | .00        |   |  |
| 9                                    |                          |               |                 |                          | .00        | .00               | .00        |   |  |
| 10                                   |                          |               |                 |                          | .00        | .00               | .00        |   |  |
| 11                                   |                          |               |                 |                          | .00        | .00               | .00        | - |  |
| ₹_ 3- 3- 0                           |                          |               |                 |                          |            |                   | 125,000.00 |   |  |
| Petail B More 🚳 Rate 🦻 Description   |                          |               |                 |                          |            |                   |            |   |  |
| 🗋 New 📲 Save 💙                       | K Delete 🖸 Find 🚇 Copy 🧯 | Print         | <b>∏</b> +Close |                          |            |                   |            |   |  |

10

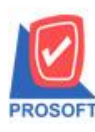

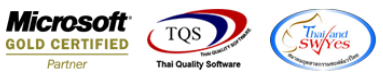

## 3.เพิ่มฟอร์มใบรับสินค้า(LOT)เข้ามา จากนั้น Click > OK

| -               | Select Form                     |                        |                                            |                                                   |  |  |  |  |  |  |
|-----------------|---------------------------------|------------------------|--------------------------------------------|---------------------------------------------------|--|--|--|--|--|--|
| No. D ชื่อ Form |                                 |                        | ต่ำอธิบาย                                  | Form Path                                         |  |  |  |  |  |  |
|                 | 📘 🗸 dr_form_recieve_nodesc_nopa |                        | ฟอร์มใบรับสินค้า                           | C:\Program Files\Prosoft\WINSpeed\Forms\poform.pt |  |  |  |  |  |  |
|                 | 2                               | dr_form_recieve_nodesc | ฟอร์มใบรับสินค้า(สินค้าชุด)                | C:\Program Files\Prosoft\WINSpeed\Forms\poform.pt |  |  |  |  |  |  |
|                 | 3                               | dr_form_recieve_nopack | ฟอร์มใบรับสินค้า(คำอริบายสินค้า)           | C:\Program Files\Prosoft\WINSpeed\Forms\poform.pt |  |  |  |  |  |  |
|                 | 4                               | dr_form_recieve_all    | ฟอร์มใบรับสินค้า(สินค้าชุด+กำอธิบายสินค้า) | C:\Program Files\Prosoft\WINSpeed\Forms\poform.pt |  |  |  |  |  |  |
|                 | 5                               | dr_form_recieve_lot    | ฟอร์มใบรับสินค้า(LOT)                      | C:\Program Files\Prosoft\WINSpeed\Forms\poform.pt |  |  |  |  |  |  |
|                 |                                 |                        |                                            |                                                   |  |  |  |  |  |  |
|                 |                                 |                        |                                            |                                                   |  |  |  |  |  |  |
|                 |                                 |                        |                                            |                                                   |  |  |  |  |  |  |
|                 |                                 |                        |                                            |                                                   |  |  |  |  |  |  |
|                 |                                 |                        |                                            |                                                   |  |  |  |  |  |  |
|                 |                                 |                        |                                            |                                                   |  |  |  |  |  |  |
|                 |                                 |                        |                                            |                                                   |  |  |  |  |  |  |
|                 |                                 |                        |                                            | 📝 OK 🛛 🗍 Close                                    |  |  |  |  |  |  |
| L               |                                 |                        |                                            |                                                   |  |  |  |  |  |  |

## <u>ตัวอย่าง</u> พิมพ์ฟอร์มใบรับสินค้ำ(LOT)

|                            |                                                            |                                      |                                |     |                    |            |                           |                                                                                             | หน้า 17       |  |
|----------------------------|------------------------------------------------------------|--------------------------------------|--------------------------------|-----|--------------------|------------|---------------------------|---------------------------------------------------------------------------------------------|---------------|--|
|                            |                                                            | บริษัท ตั                            | ้วอเ                           | ย่า | ง จำกัด            |            |                           |                                                                                             |               |  |
|                            | 2571/1 ซ.รามคำ                                             | แหง 75 ถ.รามคำแหง เ                  | เขวง                           | หัว | หมาก เขตบางก       | ะปิ กรุงเา | 1WI 10240                 |                                                                                             |               |  |
|                            | <b>โทร</b> . 0-2739-5900                                   | <b>โทรสาร 0-</b> 2739-5910           | เล•                            | ขปร | ระจำตัวผู้เสียภาร์ | ออากร 12   | 34567890123               |                                                                                             |               |  |
|                            |                                                            |                                      |                                |     |                    |            | 4                         |                                                                                             |               |  |
| ใบรับสิ่ง                  |                                                            |                                      |                                |     | ก้า                |            | เลขทเอกสาร                | RE6206-000                                                                                  | )2            |  |
| รหัสผู้ขาย ก-00            | 01                                                         |                                      | _                              | _   | An                 |            | วนทเอกสาร                 | 27/06/2562                                                                                  |               |  |
| ใจผู้งาย บริษั<br>ส่วน วรณ | ท แกรน อินเตอร์สเกล จำกัด<br>                              |                                      | เลขทโบสงชอ<br>เลขที่ใหล่งของ R |     |                    |            | 5404 0000 วันเป็นส่วนอง ว |                                                                                             |               |  |
| เขม 259/<br>แขวง           | ss ข.หมู่สเรคม จ.สุขุม ภา/ เ<br>เพระ โขนงเหนือ เขตวัฒนา กท | เสขทเบสงขอ<br>ม. 10110 จำนวนวันเครดี |                                |     |                    | 30 วัน     | 0-0002                    | 16111014-00                                                                                 | 94 27/06/2062 |  |
| ทร. 0-23                   | 91-3030 โทรสาร 0                                           | -2382-1687                           |                                |     |                    |            |                           |                                                                                             |               |  |
| รหัสสินค้า                 | รายการ                                                     | คลัง                                 | ที่เก่                         | ก็บ | จำนวน              | หน่วยนั    | ม ราคา/หน่วย              | เ ส่วนลด                                                                                    | จ่านวนเงิน    |  |
| C-0019                     | เครื่องโทรศัพท์                                            | 01                                   | 01                             |     | 5.00               | เครื่อง    | 25,000                    | .00                                                                                         | 125,000.00    |  |
| [                          | Lot.No. : Lot001                                           |                                      |                                |     |                    |            |                           |                                                                                             |               |  |
|                            |                                                            |                                      |                                |     |                    |            |                           |                                                                                             |               |  |
|                            |                                                            |                                      |                                |     |                    |            |                           |                                                                                             |               |  |
|                            |                                                            |                                      |                                |     |                    |            |                           |                                                                                             |               |  |
|                            |                                                            |                                      |                                |     |                    |            |                           |                                                                                             |               |  |
|                            |                                                            |                                      |                                |     |                    |            |                           |                                                                                             |               |  |
|                            |                                                            |                                      |                                |     |                    |            |                           |                                                                                             |               |  |
|                            |                                                            |                                      |                                |     |                    |            |                           |                                                                                             |               |  |
|                            |                                                            |                                      |                                |     |                    |            |                           |                                                                                             |               |  |
|                            |                                                            |                                      |                                |     |                    |            |                           |                                                                                             |               |  |
|                            |                                                            |                                      |                                |     |                    |            |                           |                                                                                             |               |  |
|                            |                                                            |                                      |                                |     |                    |            |                           |                                                                                             |               |  |
|                            |                                                            |                                      |                                |     |                    |            |                           |                                                                                             |               |  |
|                            |                                                            |                                      |                                |     |                    |            |                           |                                                                                             |               |  |
|                            |                                                            |                                      |                                |     |                    |            |                           |                                                                                             |               |  |
|                            |                                                            |                                      |                                |     |                    |            |                           |                                                                                             |               |  |
|                            |                                                            |                                      |                                |     |                    |            |                           |                                                                                             |               |  |
|                            |                                                            |                                      |                                |     |                    |            |                           |                                                                                             |               |  |
|                            |                                                            |                                      |                                |     |                    |            |                           |                                                                                             |               |  |
|                            |                                                            |                                      |                                |     |                    |            |                           | รวม                                                                                         | 125,000.00    |  |
|                            |                                                            |                                      |                                |     |                    |            |                           |                                                                                             |               |  |
|                            | ขันก็อ                                                     | Xx.                                  | 1912-2                         |     |                    |            |                           | ม้ตรวงชอบ                                                                                   |               |  |
| . 8                        | Dem:                                                       | Nat Nat                              | 1004                           |     |                    |            | ň.                        | 1<br>1<br>1<br>1<br>1<br>1<br>1<br>1<br>1<br>1<br>1<br>1<br>1<br>1<br>1<br>1<br>1<br>1<br>1 |               |  |

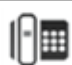